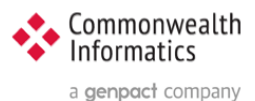

# ESP Update Instructions from 3.4.13 to 3.5.x

## Contents

| 1 | Ove   |                                                | 2 |
|---|-------|------------------------------------------------|---|
| 2 | Instr | uctions                                        | 2 |
|   | 2.1   | SSH to the ESP server                          | 2 |
|   | 2.2   | Switch to the esp user                         | 2 |
|   | 2.3   | Change to the primary ESP install directory    | 2 |
|   | 2.4   | Get a list of the conditions installed         | 2 |
|   | 2.5   | Verify the current git branch                  | 2 |
|   | 2.6   | Fetch the latest branches from the repository  | 3 |
|   | 2.7   | Checkout the latest 3.5 branch                 | 3 |
|   | 2.8   | Install python3.6 and the latest pip           | 3 |
|   | 2.9   | Run install.sh to setup the python virtualenv  | 4 |
|   | 2.10  | (Re)Run setupPlugins and collectstatic         | 4 |
|   | 2.11  | Update Django.wsgi                             | 4 |
|   | 2.12  | Apply the database updates                     | 4 |
|   | 2.13  | Restart Apache                                 | 5 |
| 3 | Verif | ication Steps                                  | 5 |
|   | 3.1   | Generic Verification Steps                     | 5 |
|   | 3.1.1 | UI - ESP Admin Interface                       | 5 |
|   | 3.1.2 | 2 OS-Command Line – ESP Command Line Interface | 5 |
|   | 3.2   | Release Specific Verification                  | 7 |

Document written for ESP 3.5 - Copyright © 2020 Commonwealth Informatics Inc.

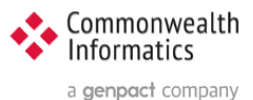

## **1** Overview

This document covers the upgrade from ESP version 3.4.13 to 3.5.x

NOTE: If you are running a version prior to 3.4.13, please update to 3.4.13 before upgrading to 3.5.x

ESP Release notes are found here -> <u>https://gitlab.com/ESP-Project/ESP/-/releases</u>

## 2 Instructions

## 2.1 SSH to the ESP server

ssh to the esp server as esp or other local user

#### 2.2 Switch to the esp user

sudo su esp

## 2.3 Change to the primary ESP install directory

cd /srv/esp/prod

Note: This is the standard ESP installation directory. If the local ESP installation is in a different directory, modify the path to reflect the correct location.

## 2.4 Get a list of the conditions installed

bin/esp nodis --list

Save the results of this command as you will refer to this list to reinstall the plugins following the upgrade.

## 2.5 Verify the current git branch

git branch

#### Example output:

```
$ git branch
master
* version3.4.13
```

#### Verify that the branch with the (\*) is version 3.4.13

If the branch is older than 3.4.13, you need to update to 3.4.13 first, then you can go to 3.5.x

If the branch is older than 3.4, please contact CII for assistance with the upgrade.

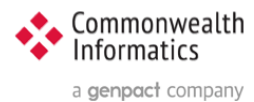

### 2.6 Fetch the latest branches from the repository

git fetch

### 2.7 Checkout the latest 3.5 branch

cd /srv/esp/prod (or current ESP root install location) git checkout v3.5.1 -b version3.5.1

Example Output: \$ git checkout v3.5.1 -b version3.5.1 Switched to a new branch 'version3.5.1'

#### 2.8 Install python3.6 and the latest pip

To update python and required system packages, run the following as root or a user with sudo privileges:

```
UBUNTU:
sudo ./install-system-dependencies.sh
RHEL:
sudo ./install-system-dependencies-rhel7.sh
```

or manually install python3.6 and the (OS appropriate) python development pkg

```
UBUNTU:
sudo apt get install python3 pythyon3-dev libapache2-mod-wsgi-py3
RHEL:
sudo yum install python3 python3-devel libapache2-mod-wsgi-py3
```

Verify python 3.6 is installed

```
To verify that python3 is installed type:
which python3
and to see the full version type:
python3 --version
SAMPLE OUTPUT:
Python 3.6.8
```

```
To see the system default type:

python --version

SAMPLE OUTPUT:

Python2.7.15+
```

To see all the installed versions and their links type: ls -al /usr/bin/python\*

To update pip – as the esp user type:

```
source /srv/esp/prod/bin/activate
pip install --upgrade pip
pip --version
deactivate
```

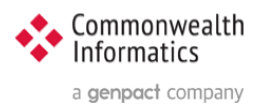

#### NOTE:

If possible, perform a yum or apt update and/or upgrade and reboot the system to get it up to the latest patch levels. This may need to be coordinated with the local IT department and System Support Staff.

## 2.9 Run install.sh to setup the python virtualenv

As the esp user:

cd /srv/esp/prod/

Ubuntu: ./install.sh RHEL: ./install-rhel7.sh

## 2.10 (Re)Run setupPlugins and collectstatic

./setupPlugins - select the plugins from the saved list from Step 2.4

/srv/esp/prod/bin/collectstatic - answer yes when prompted to update

## 2.11 Update Django.wsgi

```
cd /srv/esp/prod/etc
vi django.wsgi
```

Replace this line:

```
execfile('/srv/esp/prod/bin/activate this.py')
```

with this:

```
exec(compile(open('/srv/esp/prod/bin/activate_this.py').read(),'/srv/esp/prod
/bin/activate this.py', 'exec'))
```

Save and Exit (:wq)

#### 2.12 Apply the database updates

First, remove stale pyc files - type:

```
rm ESP/conf/migrations/*.pyc
rm ESP/emr/migrations/*.pyc
rm ESP/static/migrations/*.pyc
rm ESP/nodis/migrations/*.pyc
rm ESP/hef/migrations/*.pyc
rm ESP/vaers/migrations/*.pyc
```

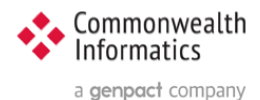

NOTE on VAERS (Vaccine Adverse Event Reporting System): If your site is running VAERS or if are not sure if VAERS is enabled at your site, Please contact cii for support at esp\_support@commoninf.com

If you are confident that you are not running VAERS - Run the following command:

rm /srv/esp/prod/ESP/vaers/migartions/0005 load fixtures.py

Run the database migrations for 3.5:

/srv/esp/prod/bin/esp migrate

#### 2.13 Restart Apache

Ubuntu:sudo service apache2 restartRHEL:sudo systemctl restart httpd

## **3 Verification Steps**

#### 3.1 Generic Verification Steps

#### 3.1.1 UI - ESP Admin Interface

Verify you can login to the Browser based UI and that the status page loads properly.

Load the two pages below to verify basic functionality:

1 - Navigate to the Administration drop down menu and Select "Site Administration"

Select "Condition Configurations" under the Conf heading near the top of the page You should see a list of conditions and settings

2 - Next select the "Home" breadcrumb link or click the back button and then

Scroll down to the EMR section and select "Provenances" You should see a list of files loaded, the most recent at the top.

#### 3.1.2 OS-Command Line – ESP Command Line Interface

ssh in to the ESP server and execute the following commands – update the directory as needed.

cd /srv/esp/prod

./bin/esp nodis --list

# this should produce a list of installed plugins - sample below:

anaplasmosis asthma

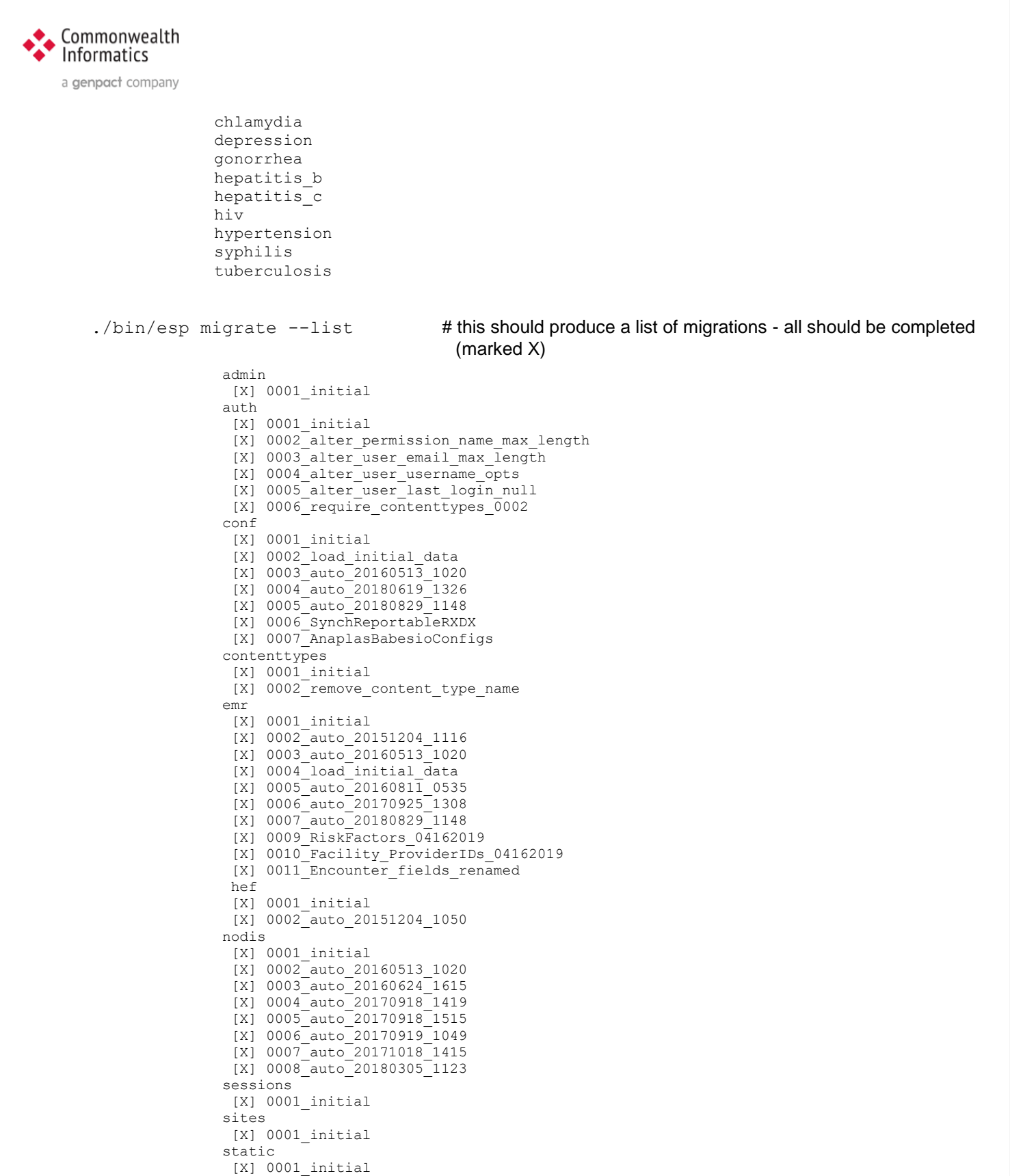

- [X] 0002\_auto\_20160513\_1020 [X] 0003\_load\_initial\_data
- [X] 0004 specimensourcesnomed
- [X] 0005\_auto\_20180829\_1151
- [X] 0006 drugSynsforAnaplasBabesi

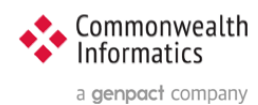

## 3.2 Release Specific Verification

#### 1 Check for new Section under System Administration

Login to the Browser based ESP UI

Navigate to the Administration drop down menu and Select "Site Administration".

- A There should be a new section call AUTH TOKENS with a link for Tokens
- B There should be several new Cda links . links under the CONF heading Cda rrrrors

Cda mappings

Cda xpaths